## LEAD DOCKET PROCESS CONFIGURATION

1. Enter to your Lead Docket account. Click on 'Manage' and then click on 'Integrations'.

| L <b>EAD</b> DOCKET [                                           | ۹ Search f    | or a lead or c | ontact              |                         |                | <sup>120</sup> <b>≢</b> | •             | ଡ <u>BM</u> -  |
|-----------------------------------------------------------------|---------------|----------------|---------------------|-------------------------|----------------|-------------------------|---------------|----------------|
| + New Lead                                                      | Integr        | ations         |                     |                         |                |                         |               |                |
| Intake Dashboard                                                | Home / I      | ntegrations    |                     |                         |                |                         |               |                |
| Dpen Cases                                                      |               |                |                     |                         |                |                         |               |                |
| ★ Leads                                                         | List of Integ | rations        |                     |                         |                |                         | Add New 👻 🛛 O | ther Options 🔻 |
| Contacts                                                        |               |                |                     |                         |                |                         |               |                |
| 𝞯 Tasks                                                         | Excel         |                |                     |                         |                | Filter:                 |               |                |
| Pending Filevine                                                |               | Enabled 🕼      | Title Jk            | Туре                    | lt.            |                         |               |                |
| Manage ^                                                        | r-b-          |                | Annual and and      | Annual of Constant      | Deview & Test  |                         | Deficitions   |                |
| Automation Rules                                                | Edit          | ~              | Answering Legal     | Answering service       | Preview & Test |                         | Definitions   |                |
| Case Types                                                      | Edit          | ~              | Apex Chat           | Web Chat                | Preview & Test |                         | Definitions   |                |
| Custom Fields                                                   | _             |                |                     |                         |                |                         |               |                |
| Document Templates                                              | Edit          | ~              | FV Integration Test | Other                   | Preview & Test |                         | Definitions   |                |
| Import                                                          | Edit          | ~              | Lawyer.com          | Lead Generation Service | Preview & Test |                         | Definitions   |                |
| Integrations                                                    | _             |                |                     |                         |                |                         |               |                |
| Lead Forms                                                      | Edit          | ~              | Reception Form      | Reception Form          | Preview & Test |                         |               |                |
| Lead Sources                                                    | Edit          | ~              | Sandbox             | Other                   | Preview & Test |                         | Definitions   |                |
| Message Templates                                               |               |                |                     |                         |                |                         |               |                |
| Offices                                                         | Edit          | ~              | Test                | Web Chat                | Preview & Test |                         | Definitions   |                |
| Phone Numbers<br>https://filevinecip.leaddocket.com/manageforms | Edit          | ~              | Website Form        | Web Form                | Preview & Test |                         | Definitions   |                |

2. Click on 'Add New' and select 'Other' from the type of integrations list.

| ★ Leads            | List of Integ | grations  |                     |                                                                                                    |                | Add New 👻 Other Options 👻 |
|--------------------|---------------|-----------|---------------------|----------------------------------------------------------------------------------------------------|----------------|---------------------------|
| Contacts           | Fucel         |           |                     |                                                                                                    |                | Web Form                  |
| 𝞯 Tasks            | EXCEL         |           |                     |                                                                                                    |                | Web Chat                  |
| Pending Filevine   |               | Enabled 🕼 | Title 🌡             | Туре                                                                                                    | 11             | Answering Service         |
| 🚯 Manage 🔨 🔨       | r.a.          |           | Annualizational     | An anna an Anna an Anna an Anna an Anna an Anna an Anna an Anna an Anna an Anna an Anna an Anna an Anna an Anna | Deview 0 Test  | Lead Generation Service   |
| Automation Rules   | Edit          | ~         | Answering Legal     | Answering Service                                                                                               | Preview & Test | Reception Form            |
| Case Types         | Edit          | ~         | Apex Chat           | Web Chat                                                                                                    | Preview & Test | Referral Form             |
| Custom Fields      | <b>E</b> 10.  |           |                     |                                                                                                    |                | Other                     |
| Document Templates | Edit          | ~         | FV Integration Test | Other                                                                                                    | Preview & Test | Deminions                 |
| Import             | Edit          | ~         | Lawyer.com          | Lead Generation Service                                                                                         | Preview & Test | Definitions               |
| Integrations       |               |           |                     |                                                                                                    |                |                           |
| Lead Forms         | Edit          | ~         | Reception Form      | Reception Form                                                                                                  | Preview & Test |                           |

- 3. Complete all the required fields in the form and click 'Save'.
  - **Opportunity Name:** Write the name of the integration you want to create (this field is mandatory).
  - Post Submit Action: Select 'JSON Response' from the listo.

- Email Addresses & Notes: You do not need to enter an email address or notes, as these fields are not used.
- Security Key (Optional): The system will generate a code in this field.

| Create Integration<br>Home / Integrations / Create Integration | Back to List |
|----------------------------------------------------------------|--------------|
| Add Integration                                                | ~            |
| Opportunity Name *                                             |              |
| Lead Docket Test1                                              |              |
| Post Submit Action                                             |              |
| JSON Response                                                  | ~            |
| Email Addresses                                                |              |
|                                                                |              |
| Notes                                                          |              |
|                                                                |              |
| Security Key (optional)                                        | li li        |
| 48d36f5b                                                       |              |
|                                                                |              |
|                                                                |              |
| Save                                                           |              |

4. Once saved, a success message will appear. Check if the new integration appears in the list.

| Q Search for a lead or contact |                    |                        |                     |    | ]                       | Success O BM ×<br>Integration updated |   |             |  |
|--------------------------------|--------------------|------------------------|---------------------|----|-------------------------|---------------------------------------|---|-------------|--|
|                                |                    |                        |                     |    |                         |                                       | _ | _           |  |
|                                | Integr<br>Home / I | ATIONS<br>Integrations |                     |    |                         |                                       |   |             |  |
|                                |                    |                        |                     |    |                         |                                       |   |             |  |
|                                | Evcol              | ,                      |                     |    |                         |                                       |   |             |  |
|                                | Excel              |                        |                     |    |                         |                                       |   | Filter:     |  |
|                                |                    | Enabled 🥼              | Title               | 17 | Туре                    | ţ                                     |   |             |  |
|                                | Edit               | ~                      | Answering Legal     |    | Answering Service       | Preview & Test                        |   | Definitions |  |
|                                | Edit               | ~                      | Apex Chat           |    | Web Chat                | Preview & Test                        |   | Definitions |  |
|                                | Edit               | ~                      | FV Integration Test |    | Other                   | Preview & Test                        |   | Definitions |  |
|                                | Edit               | ~                      | Lawyer.com          |    | Lead Generation Service | Preview & Test                        |   | Definitions |  |
|                                | Edit               | ~                      | Lead Docket Test1   |    | Other                   | Preview & Test                        |   | Definitions |  |

5. Go to the list of integrations and click the 'Edit' button next to the integration you created.

| Integra<br>Home / I                  | ations<br>ntegrations |                     |   |                         |    |                |         |             |
|--------------------------------------|-----------------------|---------------------|---|-------------------------|----|----------------|---------|-------------|
| List of Integrations Other Options - |                       |                     |   |                         |    |                |         |             |
| Excel                                |                       |                     |   |                         |    |                | Filter: |             |
|                                      | Enabled 🕼             | Title               | μ | Туре                    | 11 |                |         |             |
| Edit                                 | ~                     | Answering Legal     |   | Answering Service       |    | Preview & Test |         | Definitions |
| Edit                                 | ~                     | Apex Chat           |   | Web Chat                |    | Preview & Test |         | Definitions |
| Edit                                 | ~                     | FV Integration Test |   | Other                   |    | Preview & Test |         | Definitions |
| Edit                                 | ~                     | Lawyer.com          |   | Lead Generation Service |    | Preview & Test |         | Definitions |
| Edit                                 | ~                     | Lead Docket Test1   |   | Other                   |    | Preview & Test |         | Definitions |

6. Scroll down to the bottom and click 'Add Form Field' to add a new field.

| Form Fields |            |                                       |             | Add Form Field |
|-------------|------------|---------------------------------------|-------------|----------------|
|             | Field Name | Field Type                            | Accept Data | Order          |
| Edit Delete | First      | First Name (Textbox standard field)   | Yes         | 1              |
| Edit Delete | Last       | Last Name (Textbox standard field)    | Yes         | 2              |
| Edit Delete | Phone      | Mobile Phone (Textbox standard field) | Yes         | 3              |
| Edit Delete | Email      | Email (Textbox standard field)        | Yes         | 4              |
| Edit Delete | Summary    | Summary (Text Area standard field)    | Yes         | 5              |
|             |            |                                       |             |                |

7. In the 'Add Form Field' section, select a 'Field Type' from the list, choose 'Yes' in the 'Accept data' field, and give it a 'Field name'. Enter the 'Display Order' and click 'Save changes'.

| Add Form                         | Field         |      |
|----------------------------------|---------------|------|
| Field Type *                     |               |      |
| Address (Textbox standard field) |               | •    |
| Accept data *                    |               |      |
| Yes                              |               | ~    |
| Field name *                     |               |      |
| Address                          |               |      |
| Display Order *                  |               |      |
| 6                                |               |      |
|                                  |               |      |
|                                  |               |      |
|                                  |               |      |
|                                  | Close Save ch | hang |

8. If you choose 'No - Use a preset value', write the default value and click 'Save changes'.

|                                  | Add Form Field |       |             |
|----------------------------------|----------------|-------|-------------|
| Field Type *                     |                |       |             |
| Address (Textbox standard field) |                |       | •           |
| Accept data *                    |                |       |             |
| No - Use a preset value          |                |       | ~           |
| Default Value *                  |                |       |             |
| Neostella Office                 |                |       |             |
|                                  |                |       |             |
|                                  |                |       |             |
|                                  |                |       |             |
|                                  |                | Close | Save change |

9. Click the 'Edit' button on an existing field to modify it or the 'Delete' button to remove it. Confirm your action by clicking "Save changes" to save an edited field or "Ok" to confirm the deletion. You can click "Cancel" if you change your mind.

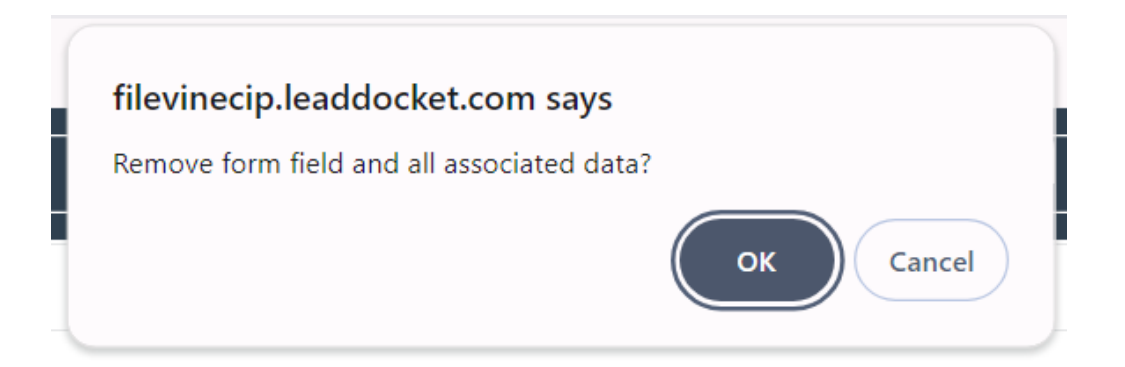

10. Once you've finished configuring the integration, click 'Save' to save the changes, and a success message will appear. Click on 'Preview & Test' to review your integration.

| Integr<br>Home /                                           | ations<br>Integrations |                     |                         |                |             |  |  |  |
|------------------------------------------------------------|------------------------|---------------------|-------------------------|----------------|-------------|--|--|--|
| List of Integrations Add New  Other Options  Other Options |                        |                     |                         |                |             |  |  |  |
| Excel                                                      |                        |                     |                         |                | Filter:     |  |  |  |
|                                                            | Enabled 🗍              | Title 🌡             | 🛔 Туре                  | lt.            |             |  |  |  |
| Edit                                                       | ~                      | Answering Legal     | Answering Service       | Preview & Test | Definitions |  |  |  |
| Edit                                                       | ~                      | Apex Chat           | Web Chat                | Preview & Test | Definitions |  |  |  |
| Edit                                                       | ~                      | FV Integration Test | Other                   | Preview & Test | Definitions |  |  |  |
| Edit                                                       | ~                      | Lawyer.com          | Lead Generation Service | Preview & Test | Definitions |  |  |  |
| Edit                                                       | ~                      | Lead Docket Test1   | Other                   | Preview & Test | Definitions |  |  |  |

- 11. In the 'Integration Review' section, you will see a list of all the fields available for your integration. From this section, you will need to extract specific information for configuring the Bot in Filevine. The necessary fields and their corresponding values are as follows:
  - Ld Subdomain: The code for the Ld Subdomain field is filevinecip.
  - Ld Form Id: The code for the Ld Form Id field is 32.
  - Ld Form Token: The code for the Ld Form Token field is 48d36f5b.

← → C ( the filevinecip.leaddocket.com/opportunities/form/32?apikey=48d36f5b&preview=true

## Integration Preview

View Definitions

This form is a tool to test Lead Docket integrations and should not be used directly by leads.

Form data should be submitted via the API endpoint described in the Integration Definitions.

| Lead Docket Test1 |  |
|-------------------|--|
| First             |  |
|                   |  |
| Last              |  |
|                   |  |
| Phone             |  |
| •••               |  |
| Email             |  |
|                   |  |
| Summary           |  |
|                   |  |
|                   |  |
| 1                 |  |
| Address           |  |
|                   |  |
| Submit            |  |

12. As you already have the fields (form) to your Integration, click on 'Definitions' and scroll down to the 'JSON POST' section to validate the form fields, necessary for the Filevine configuration. As an example, for this project, the following fields are required:

| { |                        |  |
|---|------------------------|--|
|   | "First": "your-value", |  |
|   | "Last": "your-value",  |  |
|   | "Phone": "your-value", |  |
|   | "Email": "your-value", |  |

```
"Summary": "your-value",
"Address": "your-value"
}
```

| List of Integ                                                                                                    | grations                                                                                                    |                                                         |                                                                                    |                | Add New - Other Options - |  |  |  |
|----------------------------------------------------------------------------------------------------|----------------------------------------------------------------------------------------------------|---------------------------------------------------------|------------------------------------------------------------------------------------|----------------|---------------------------|--|--|--|
| Excel                                                                                                    |                                                                                                    |                                                         |                                                                                    | Fil            | ter:                      |  |  |  |
|                                                                                                    | Enabled 🎝                                                                                                    | Title II                                                | Туре                                                                               | II             |                           |  |  |  |
| Edit                                                                                                    | ~                                                                                                    | Answering Legal                                         | Answering Service                                                                  | Preview & Test | Definitions               |  |  |  |
| Edit                                                                                                    | ~                                                                                                    | Apex Chat                                               | Web Chat                                                                           | Preview & Test | Definitions               |  |  |  |
| Edit                                                                                                    | ~                                                                                                    | FV Integration Test                                     | Other                                                                              | Preview & Test | Definitions               |  |  |  |
| Edit                                                                                                    | ~                                                                                                    | Lawyer.com                                              | Lead Generation Service                                                            | Preview & Test | Definitions               |  |  |  |
| Edit                                                                                                    | ~                                                                                                    | Lead Docket Test1                                       | Other                                                                              | Preview & Test | Definitions               |  |  |  |
| JSON POST                                                                                                    |                                                                                                    |                                                         |                                                                                    |                |                           |  |  |  |
| Endpoint: Lead<br>Endpoint URL<br>Endpoint URL                                                                                                    | l Docket Test1<br>(multipart/form-da<br>(ISON as a paramet                                                                                                    | ta): https://filevinecip.leaddocket.com/opportunities/f | ormjson/32?apikey=48d36f5b<br>ormjson/32?apikev=48d36f5b&fieldname=YOUR FIELD NAME |                |                           |  |  |  |
| <pre>Example JSON accepted for this endpoint {     "First": "your-value",     "Last": "your-value",     "Phone": "your-value",     "Email": "your-value",     "ddress": "your-value",     "ddress": "your-value", }</pre> |                                                                                                    |                                                         |                                                                                    |                |                           |  |  |  |
| A successful<br>A failed subr                                                                                                    | A successful submission will return the following json response: ("success":true, "opportunityId": [I0_0F_NEM_OPPORTUNITY])<br>A failed submission will return the following json response: ("success":talse, "message":"[FAILURE_REASON]) |                                                         |                                                                                    |                |                           |  |  |  |